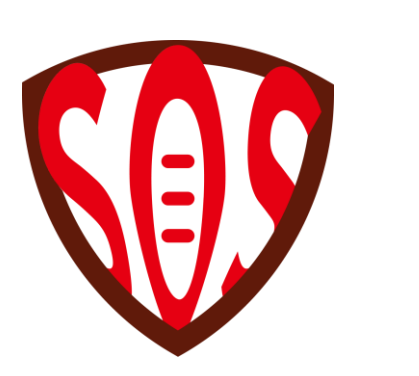

# 臺北市國小學生防身警報器 無障礙網站建置維護學校端 操作手冊

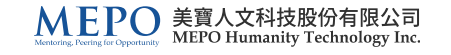

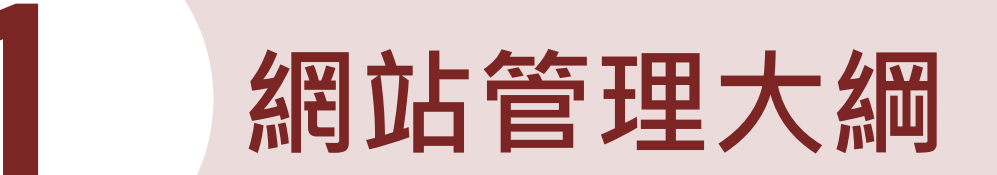

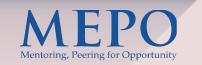

### 學校申請功能

- > 線上申購
- ▶ 申購紀錄

## 網站內容簡介

- ▶ 使用說明
- ▶ 教學資源

- ▶ 作業流程
- ▶ 服務資訊

### 網站位址

https://per-alarm.tp.edu.tw/

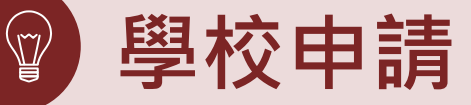

### 登入資訊

- 「登入帳號」請填寫  $\geq$ 「聯絡箱學校編號」
- 學校名稱:貴校名稱  $\succ$
- 通行密碼  $\geq$ 
  - (密碼見函文)

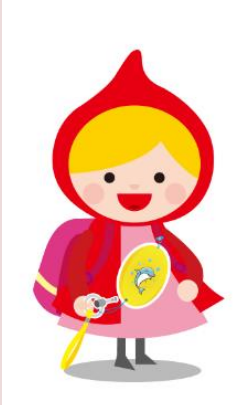

# 您的及時援手是保障學童安全的關鍵 😽

學校申請

## 登入帳號

請輸入登入帳號

#### 學校名稱

請選擇學校

#### 通行密碼

請輸入通行密碼

□顯示密碼

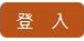

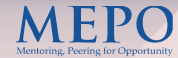

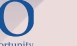

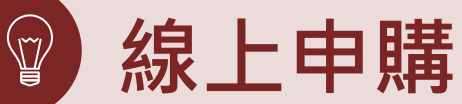

登入後可直接填寫申 購資訊(數量) > 申購數量

總價為自動計算

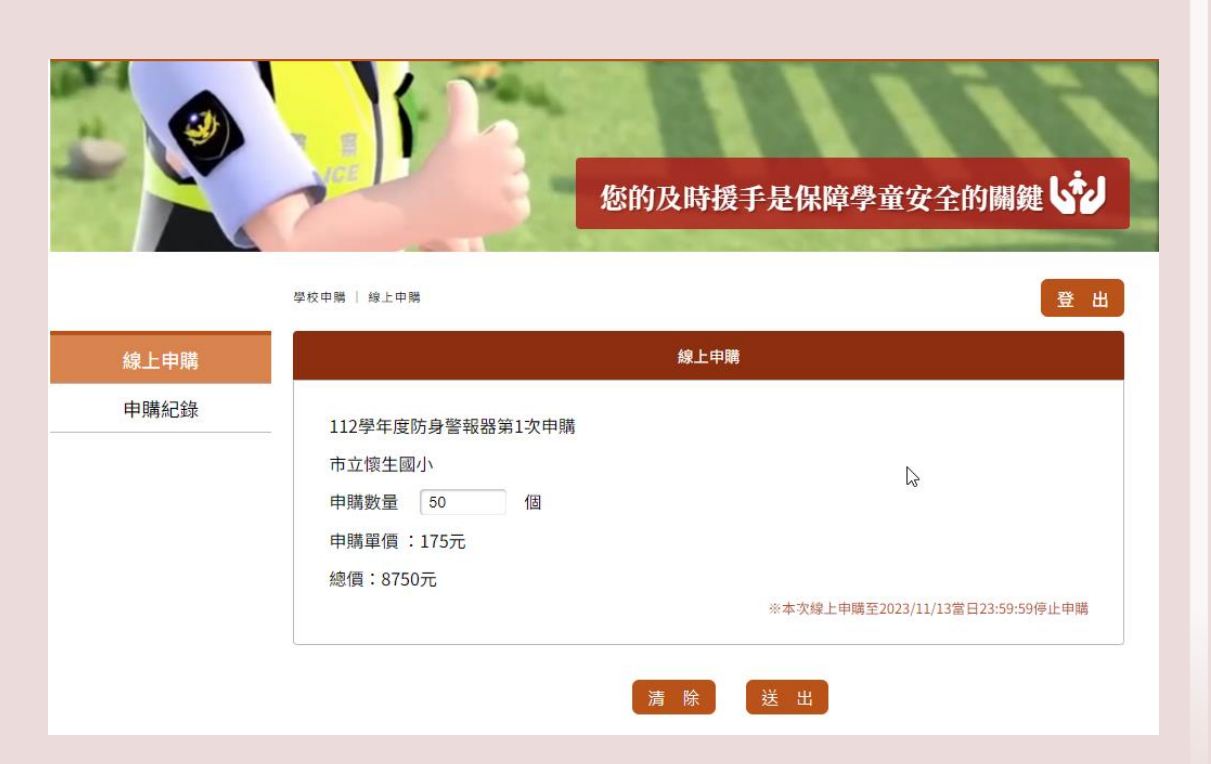

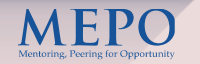

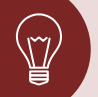

# 下載增購簽收單

申購完成後, 請務必下載「簽收單」 (PDF圖示處)

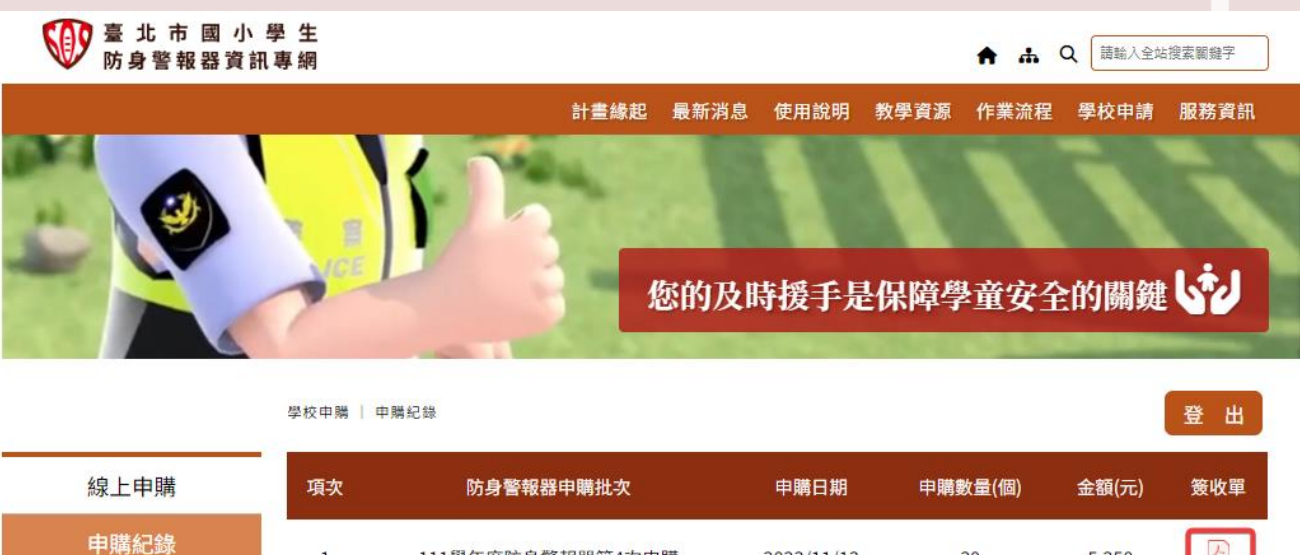

111學年度防身警報器第4次申購

1

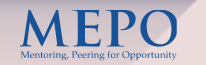

5,250

30

2023/11/13

1.

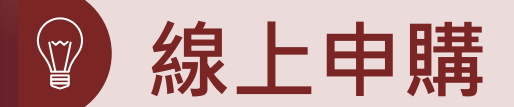

申購小提醒:

▶ 該次提出將以貴校最後提出數量為結算數量,非累加。
舉例:

懷O國小生教組在10/25提送要購買20個防身警報器,但在10/26發現需再增購5 個防身警報器,生教組重新登入應將原申購數字由20改為25再提交一次,10/27 系統期限關閉統計時方能呈現懷O國小此次需增購25個防身警報器。

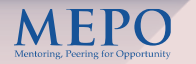

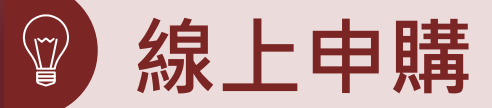

若非於申購期間登入, 系統會出現「目前非 填報時間,請於填報 時間填寫。」之字樣。

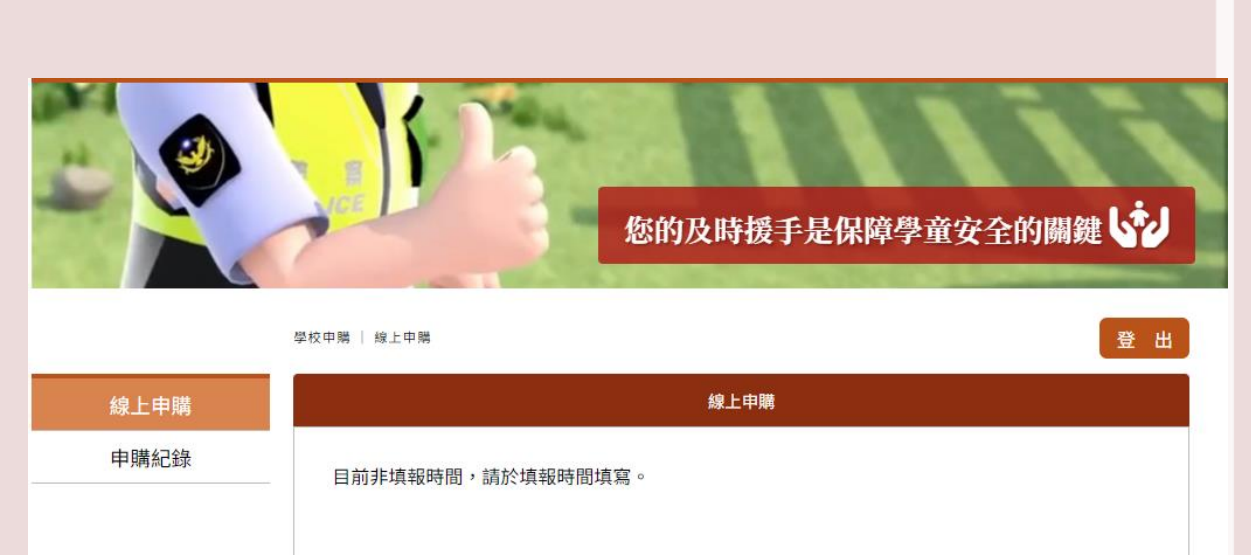

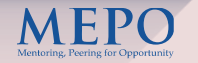

# 申購紀錄

點選「申購紀綠」可查詢歷次申購紀錄查詢▶ 申購日期

- > 申購數量/金額
- 下載申購簽收單

| ▶ 登北市画小学生<br>防身警報器資訊專網 |                  |      |      |      |      |      | 1    | • # Q |
|------------------------|------------------|------|------|------|------|------|------|-------|
|                        | 計畫總超             | 最新消息 | 使用說明 | 教學資源 | 常見問題 | 作業流程 | 學校中國 | 服務資訊  |
|                        | 1                | •    |      |      |      |      |      |       |
|                        | 您的及時援手是保障學童安全的關鍵 |      |      |      | 的關鍵  | 5    |      |       |

學校中演「中课紀設

| 線上申購 | 項次 | 防身警報器申購年次 | 中國日相       | 中購數量(图) | <b>金額</b> (元) | 1 |
|------|----|-----------|------------|---------|---------------|---|
| 申購紀錄 | 1  | 111年第4次申購 | 2022/05/10 | 160     | 28,000        | 2 |
|      | 2  | 111年第3次申購 | 2022/03/05 | 145     | 25,375        | A |
|      | 3  | 111年第2次甲腈 | 3021/11/15 | 121     | 21,175        | 8 |
|      | 4  | 111年第1次中期 | 2021/09/08 | 130     | 22,175        | E |
|      | 5  | 110年第4次申購 | 2021/04/30 | 113     | 19,775        | 2 |
|      | 6  | 110年第3次申購 | 2021/01/06 | 106     | 18,550        | B |
|      |    |           |            |         |               |   |

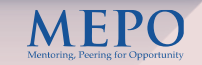

盤出

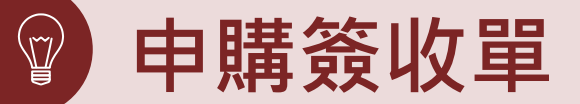

臺北市 112 學年度國民小學

經辦人存根聯

|            | 購買學校               | : |   |       | 市立 | 松山 | 國小   |
|------------|--------------------|---|---|-------|----|----|------|
| 單價<br>(含稅) | <u>教量</u> □<br>(個) |   | ġ | 總價(含利 | 婗) |    | 備註   |
| NT\$175    | 2                  | 萬 | 仟 | 佰     | 拾  | 元  | □已收范 |
|            | 1                  | 0 | 0 | 3     | 5  | 0  | □未收款 |

學生防身警報器增購簽收單(各校收執)

| 收款單位:鳳冠國際有限公司(59197633) | 领取人簽名:  |
|-------------------------|---------|
| 廠商收款人:                  | 領取日期: / |

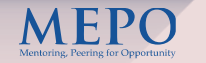

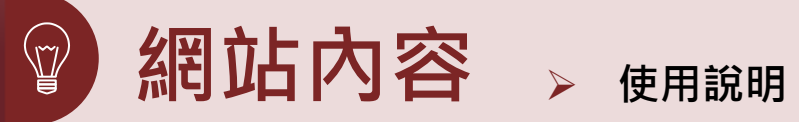

https://per-alarm.tp.edu.tw/Tag?ID=11

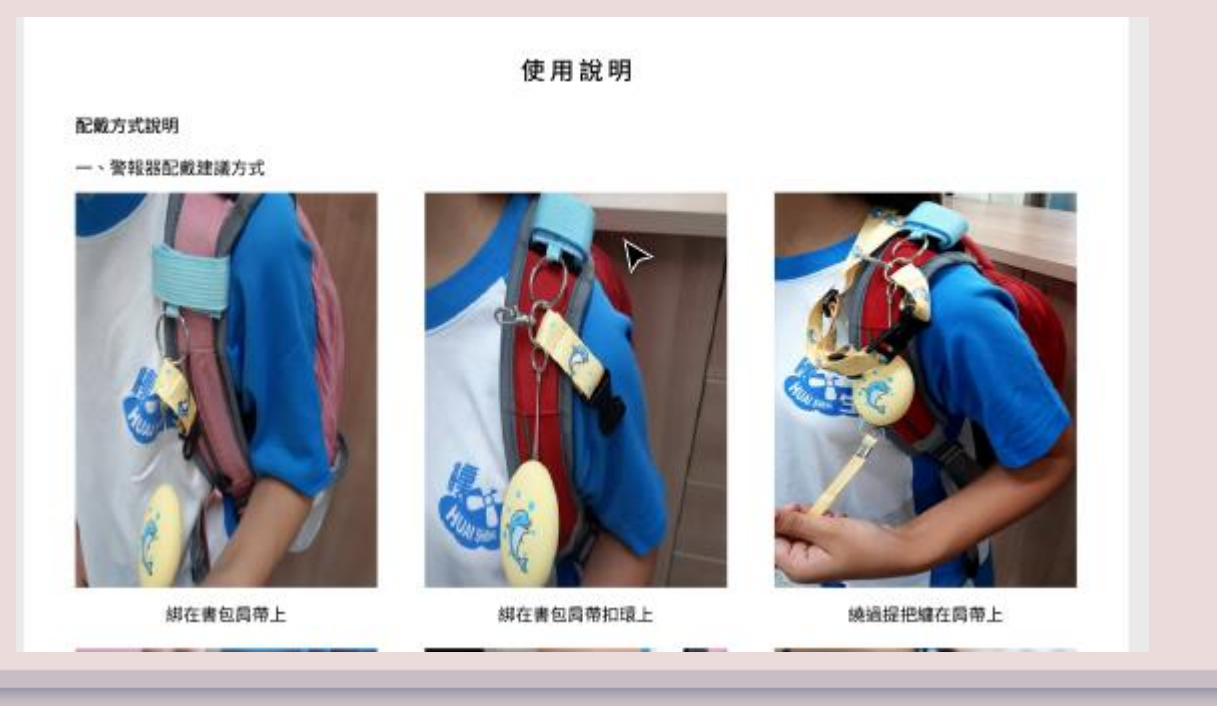

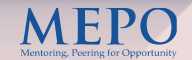

| 網站內容        | ▶ 教學資源 | https://per-alarm.tp.edu.tw/Tag?ID=3039 |  |  |  |  |
|-------------|--------|-----------------------------------------|--|--|--|--|
| 教學資源        |        |                                         |  |  |  |  |
| 學校端各項參考資料下載 |        |                                         |  |  |  |  |
| 一、資訊專頁連結圖示  |        | - 水気の全、<br>                             |  |  |  |  |
| 二、使用標準作業流程  |        | 1. 臺北市國小學生使用防身警報器標準作業流程                 |  |  |  |  |
| 三、資料下載      |        | 1. 臺北市國民小學學生運用防身警報器及安全教育實施計畫            |  |  |  |  |
|             |        | 2. 臺北市國小學生運用防身警報器說明                     |  |  |  |  |
|             |        | 3. 臺北市政府教育局學生配戴防身警報器各校說明會簡報(親師版)        |  |  |  |  |
|             |        | 4. 防身警報器警局宣導說明(109NEW)                  |  |  |  |  |
|             |        | 5. 臺北市國小學生防身警報器每月工作檢核表0827              |  |  |  |  |
| 四、試辦分享      |        | 1. 永春國小防身警報器試辦分享                        |  |  |  |  |
|             |        | 2. 大理國小防身警報器試辦分享                        |  |  |  |  |
|             |        | *                                       |  |  |  |  |

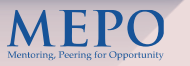

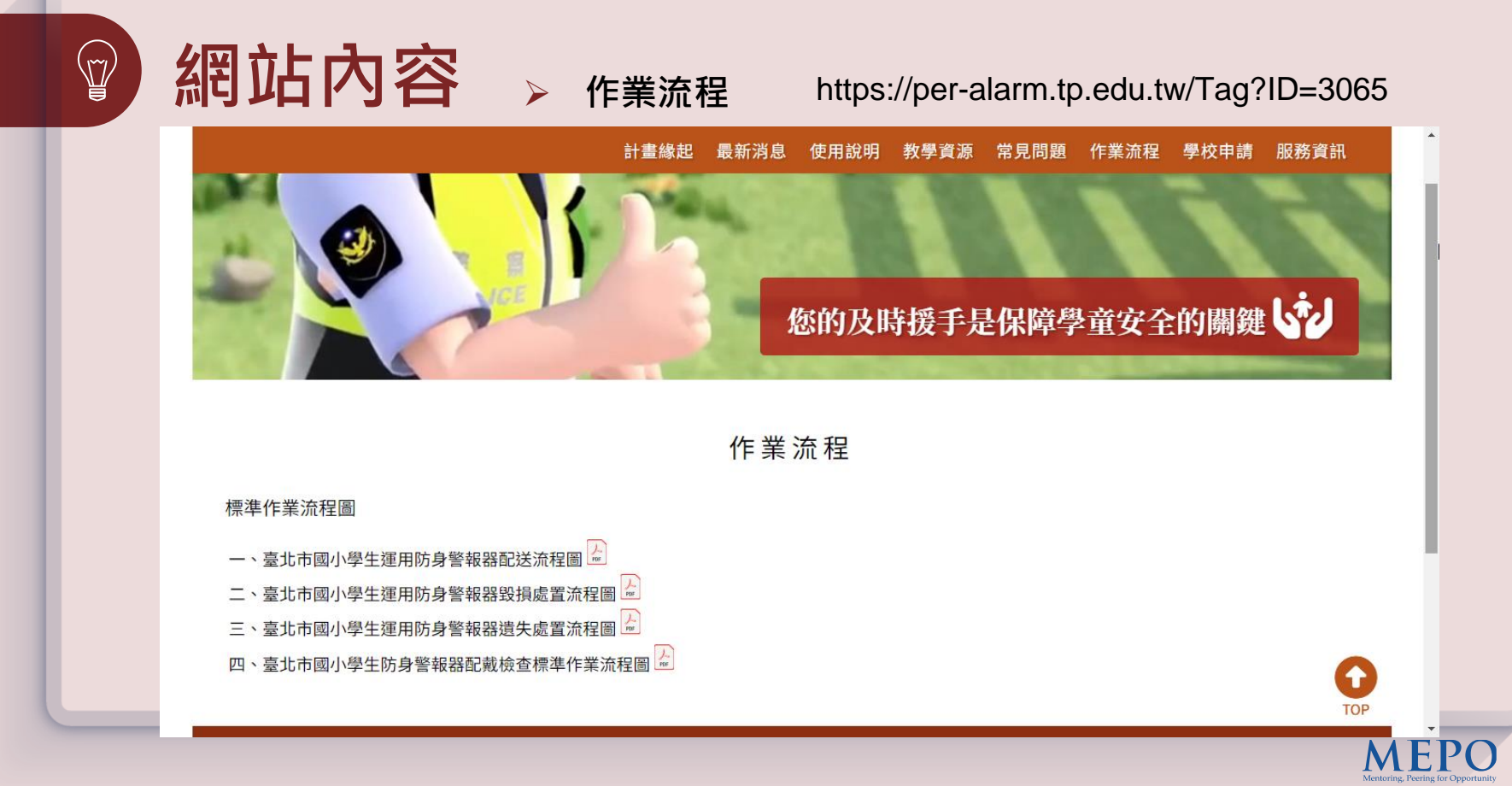

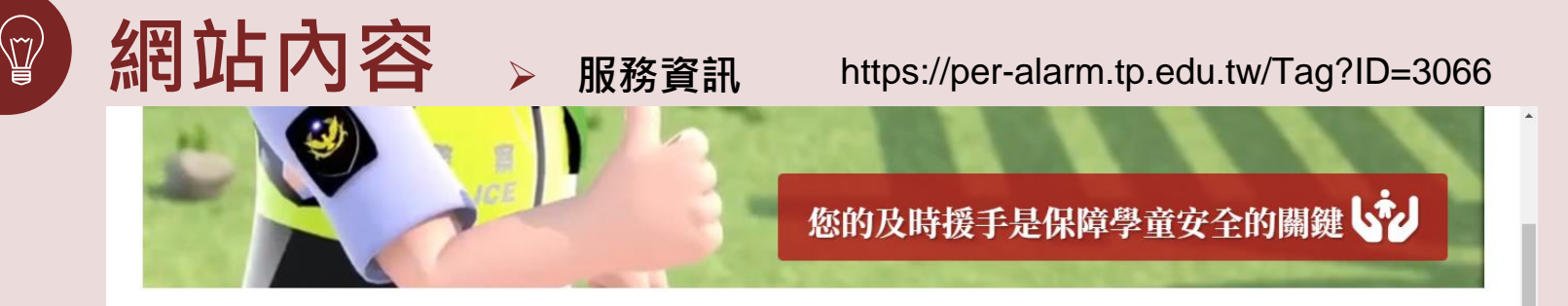

#### 服務資訊

#### 相關服務資訊

- 一、警報器服務資訊
  - 1. 維護廠商名稱:鳳冠國際有限公司
  - 2. 免付費服務專線: 0800-881-110
  - 3. 公司地址:高雄市三民區鼎力路66號10F-5
  - 4. 電話: 07-3418282
  - 5. 傳真: 07-3418383
  - 6. 意見信箱: fengguan86@gmail.com

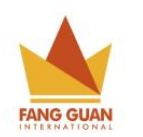

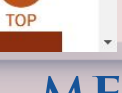

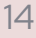